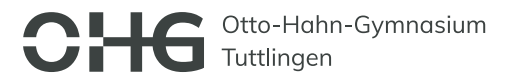

Um Termin für den Elternsprechtag buchen zu können, brauchen Sie die personalisierten Zugangsdaten, die Ihr Kind zusammen mit der Halbjahresinformation/dem Zeugnis erhalten hat. Gerne können Sie diese bereits vor dem Anmeldezeitraum testen, bzw. Einstellungen vornehmen (z.B. Einrichten der Geschwisterfunktion, siehe unten), bitte beachten Sie aber, dass Termine erst mit dem Beginn des Anmeldezeitraums gebucht werden können.

 Loggen Sie sich mit den Account-Informationen (diese finden Sie auf dem Schreiben, welches Sie zusammen mit der Halbjahresinformation/dem Zeugnis erhalten haben) eines Kindes (hier "Max Mustermann") auf der Homepage <u>www.elternsprechtag-online.de</u> ein.

| O A or https://elternsprechtag-online.de                                                                                       | 90% 公 Q Suchen                                                    |                                                                                                    |
|----------------------------------------------------------------------------------------------------|-------------------------------------------------------------------|----------------------------------------------------------------------------------------------------|
| Elternsprechtag                                                                                                    |                                                                   | CHG Coto-Hehr-Gymasium                                                                                                    |
| Online                                                                                                    | INFORMATIONEN TESTZUGANG KONTAKT                                  | Liebe Ellam von Max Mustermann (6a).<br>wie bereits angekündigt, findet unser diesjähriger Elternsprechlag am<br>Freitag. 10.2.2023 15:00 Uhr -18:00 Uhr                                                                                                    |
| Vertrauenswürdig und<br>unkompliziert Termine<br>verwalten<br>Jetzt kostenlos und unverbindlich testen<br>Testzugang anfordern | Anmelden<br>Benutzername und Passwort eingeben<br>user777-111<br> |                                                                                                    |
| INFORMATIONEN Kurz Zusammengefasst Elternsprechtaz-online.de bietet ieder Schule die Mößlichkeit                               |                                                                   | 2. Universite zum Ablauf des Elternsprechtage am OHS<br>Am Elternsprechtig selbst, alle am Freiten. 19.2.2023 bilten wir Sie, zu den gebuchten<br>Terminien zum jereichigten Kassenzimmer zu kommen.<br>Bestelbestingen Sie, dass die Laindracht im OHS, unstern Hill, Sie und an Bern dadurch<br>gewasse Laufwege erfehrten können.<br>Sollten Sie zwischen zwei Terminien etwas Zait bahen, so können Sie geme das<br>Berdinfungangeholder im Kissens dan und die in der Maldidate<br>Hill andersprechtigten etwasse Zait bahen, so können Sie geme das<br>Berdinfungangeholder in Kissens dan und die in der Maldidate<br>Hill andersprechtigten etwasse Zait bahen, so können Sie geme das<br>Berdinfungangeholder in Kissens dan und die in der Maldidate<br>Hilt andersprechtigten etwasse Zait bahen, so können Sie geme das<br>Berdinfunganden Beitregen etwasse Sie allt die die Maldidate<br>Hilt auf die Schaudt<br>Mitsendrichen Grüßen |

2. Sobald der vorgesehene Anmeldezeitraum beginnt (Montag, 6.2.2023 – 18:00) können Sie über die Schaltfläche "Termin vereinbaren" einen Termin bei den Lehrkräften Ihres Kindes vereinbaren.

| 11 |
|----|
|    |
|    |
|    |

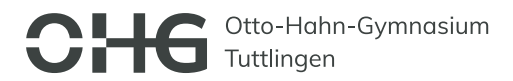

## **GESCHWISTERFUNKTION NUTZEN – Hinzufügen eines weiteren Kindes zu einem Account:**

 Loggen Sie sich mit den Account-Informationen (diese finden Sie auf dem Schreiben, welches Sie zusammen mit der Halbjahresinformation/dem Zeugnis erhalten haben) eines Kindes (hier "Max Mustermann") auf der Homepage <u>www.elternsprechtag-online.de</u> ein.

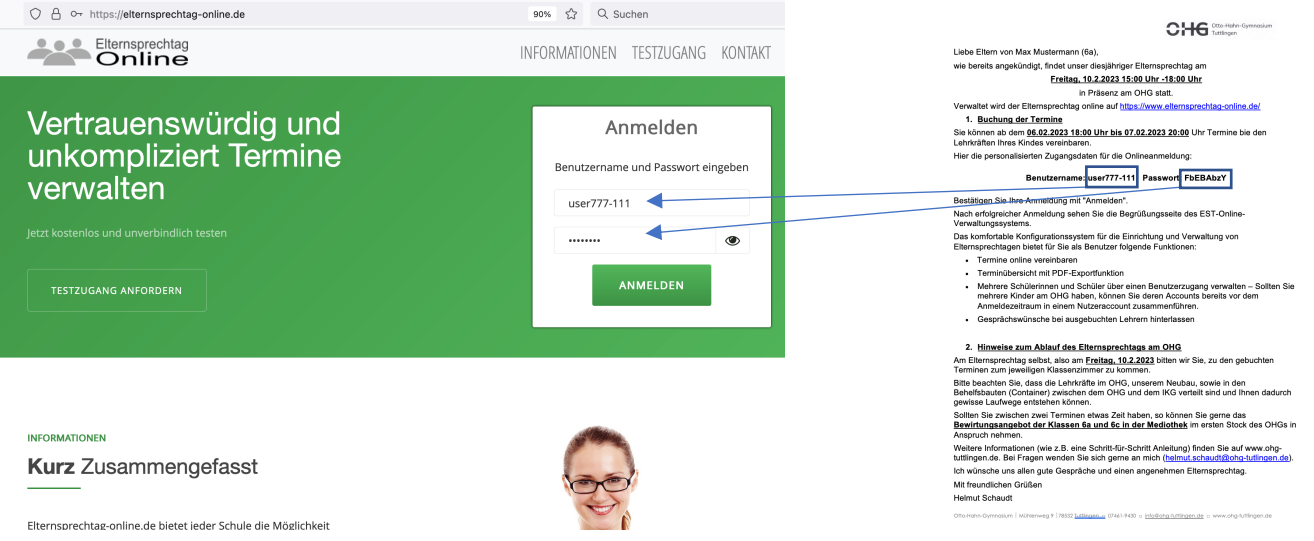

2. Sie gelangen auf die Willkommensseite. Klicken Sie dort im Bereich "Mein Profil" auf "+Sohn/Tochter hinzufügen".

| 0                                     |                                                                                                    |                                                                |                                                                                   |                    |
|---------------------------------------|----------------------------------------------------------------------------------------------------|----------------------------------------------------------------|-----------------------------------------------------------------------------------|--------------------|
| O 🔒 https://elternsprechtag-online.   | .de/estoParent/index                                                                                                    |                                                                | 80% 🟠                                                                             | Q, Suchen          |
| -                                     |                                                                                                    | <b>∦</b> ŪB                                                    | ERSICHT 🔮 LEHRERLIST                                                              | E 🐵 ABMELDEN       |
|                                       | Herzlich Willkomm<br>För den kommenden Elternsprechtag können Sie zw<br>Einen rebungslosen Elternsprechtag würscht ihnen                                                                                                    | ICCN<br>Ischen dem 03.02.2022 18:00 Uhr um                     | d dem 04.02.2022 20:00 Uhr Te<br>g-online.de                                      | rmine vereinbaren. |
|                                       | Anmeldung Anmeldebeginn<br>startet 03.02.2022<br>18:00 Uhr                                                                                                    | Anmeldeende<br>04.02.2022<br>20:00 Uhr                         | Elternsprechta<br>11.02.2022 15:00 Uhr -                                          | 5<br>18:00 Uhr     |
| $\langle \rangle$                     | in 14<br>Tagen                                                                                                    | in 15 Tagen                                                    |                                                                                   |                    |
|                                       | in 14<br>Tagen                                                                                                    | in 15 Tagen<br>O Meine Termine 0 Te                            | ermin(e)                                                                          | 🖪 Als PDI          |
| l l l l l l l l l l l l l l l l l l l | in 14<br>Tagen<br>Vlein Profil<br>Senutzename user772-826                                                                                                    | in 15 Tagen<br>O Meine Termine 0 Te<br>Zeitpunkt † L           | ermin(e)<br>.ehrer 11 Art 1                                                       | Als PDI            |
|                                       | in 14<br>Tagen<br>Veln/Profil<br>Jenutzerhame user772-826<br>Jame Mustermann<br>Jeforo.Nr                                                                                                    | in 15 Tagen<br>O Meine Termine 0 To<br>Zeitpunkt () Keine      | ermin(e)<br>ehrer 11 Art 1<br>Daten in der Tabelle vorhande                       | Als PDI            |
|                                       | in rå<br>Tegen<br>Verk vroffi<br>Hendrover,<br>Kuternarin<br>Hendrover,<br>Hendrover,<br>Hendrover,<br>Schullfors<br>Schullfors                                                                                                    | in 15 Tagen<br>O Meine Termine 0 To<br>Zeitpunkt 1; L<br>Keine | armin(e)<br>ehrer 11 Art 1<br>Daten in der Tabelle vorhande<br>TERMIN VEREINBAREN | Als PDI            |
|                                       | in rå<br>Tagen<br>Meh. Profil<br>Kuser<br>Kuser<br>elene Kinder<br>dene Kinder<br>+ Schufficker hinzufigen<br>tichulinfos<br>tame<br>Otto Huhn Gymasium Tutkingen                                                                                                    | in 15 Tegen<br>O Meine Termine 0 To<br>Zeltpunkt 1, L<br>Keine | armin(e)<br>ehrer 11 Art 1<br>Daten in der Tabelle vorhande<br>TERMIN VEREINBAREN | i Schüler 11<br>n  |
|                                       | in rå<br>Tragen<br>Herh/Profil<br>Berkutzerhann<br>Helfon Xr.<br>Telefon Xr.<br>Schullmösr<br>Schullgen<br>Schullerori<br>Schullerori<br>Gymnasium Tutchgen                                                                                                    | in 15 Tegen                                                    | ermin(e)<br>ehrer 11 Art 1<br>Daten in der Tabelle vorhande<br>TERMIN VEREINBAREN | E Als PDI          |
|                                       | in 14<br>Tragen<br>Wein Profil<br>Hentorrunn<br>Kusternarin<br>Hentorrunn<br>Hentorrunn<br>Hentoru                                                                                                    | in 15 Tegen                                                    | armin(e)<br>ehrer I Art 1<br>Dærn in der Tabelle vorhande<br>TERMIN VEREINBAREN   | E Als PDI          |
|                                       | in rå<br>Tegen<br>Wein Profil<br>Benotrinan vuor774.255<br>Name<br>deine Kloner<br>deine Kloner<br>deine Kloner<br>deine Kloner<br>deine Kloner<br>deine Kloner<br>deine Kloner<br>deine Kloner<br>deine Kloner<br>deine Kloner<br>deine Scherz<br>Schulterrin<br>Halteringen<br>Schulter<br>Kloner<br>Klone | in 15 Tegen<br>O Meine Termine o To<br>Zetpunkt 1, L<br>Keine  | ammin(e)<br>ehrer i Att i<br>Duken in der Tabelle verhande<br>TERMIN VEREINBAREN  | C Als PDI          |

- 3. Beachten Sie den Hinweis, dass Sie die Geschwisterfunktion nur dann nutzen sollten, wenn Sie sich als Eltern NICHT aufteilen möchten.
- 4. Geben Sie den Benutzernamen und das Passwort ihres weiteren Kindes (in dem Fall vom Zeugnisschreiben von "Moritz Mustermann") an und klicken Sie auf "Hinzufügen"

| https://elternsprechtag-online.de/estoParent/addSibling             | 90% G                                                                           | Q. Suchen            | O 🛆 https://elternsprechtag-online.de/estoParent/index                                                                                 | 92% 🟠 Q. Suchen                                                                                                    |
|---------------------------------------------------------------------|---------------------------------------------------------------------------------|----------------------|----------------------------------------------------------------------------------------------------|----------------------------------------------------------------------------------------------------|
|                                                                     | r Übersicht 🛛 👹 Lehrerlisti                                                     | I ABMELDEN           |                                                                                                    | 🔿 ÜBERSICHT 🔮 LEHRERLISTE 🕞 ABMELDEN                                                                                                    |
| Sohn/Tocher hinzufügen                                              |                                                                                 |                      | Otto Hahn Gymnasium Tuttlingen                                                                                                    | 20.01.2022 17:16:22 Uhr                                                                                                    |
| Achtung<br>Möchten Sie sich als Eltern aufteilen,<br>zusammenlegen! | um zur gleichen Zeit separate Termine wahrzunehmen, dann dürfen Sie Ihre Kinder | nicht auf ein Profil | Kind wurde kinzugefügt                                                                                                    | ×                                                                                                    |
| Kind hinzufügen Benutzername Passwort Passwort Passwort             | ne                                                                              |                      | Herzlich Willkommer<br>Für den kammenden Eiternsprechtag können Sie zwischer<br>Einen rebungslosen Biernsprechtag wörscht hinen bri Ad | n<br>dem B102-2022 18:00 Uhr und dem 94.02.2022 20:00 Uhr Termine wreinbarn.<br>ministrator von niterroprechag-online.de                      |
| Hinzufüger                                                          |                                                                                 |                      | Animeliang Animeliang<br>scotter 03.02.202<br>18:00 Uhr<br>In 18<br>Tagen                                                              | Avmeddemode Eleversprecibling<br>04.03.2002 11.02.2022 15:00 Uhr - 18:00 Uhr<br>2:000 Uhr<br>in 15 Tagen                                      |
|                                                                     |                                                                                 |                      | Mein Profil Beostzerzane use/72225 Name Multi-Automation Telefore M                                                                    | O Meline Termine 0 Termine 0 Als PDF<br>Zetgunkt 1: Lehrer 1: Art 1: Schüler 1:<br>Keine Daten in die Tabelle vorhanden<br>TERMIN VERLINDAREN |
|                                                                     |                                                                                 |                      | Moritz Mustermann, 8a 🎄                                                                                                    |                                                                                                    |

Sie sehen, dass nun beide Kinder (Max und Moritz Mustermann) im Account von "Max Mustermann" hinterlegt sind und Sie bei der Buchung für beide Kinder Termine buchen können.